「学生健康診断予約システム(2021)」のログイン方法 Login method

①事前に学内ネットワークにつないでください。 学内Wi-Fi(KIT-IA/KIT-IB)の使用もしくは学外の場合はVPN設定をしてください。 Please connect the KIT network.

②QRコードまたは下記アドレスから、 九工大Moodle「学生健康診断予約システム(2021)」へ入ります。 https://reserve-mediex.el.kyutech.ac.jp/moodle/course/view.php?id=6 ※ログインには、九工大ID・パスワードが必要です。 Please login from the URL or OR code

Please login from the URL or QR code.

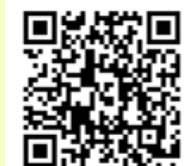

続けて、次ページを参考に健康調査票を入力してください。 →next page

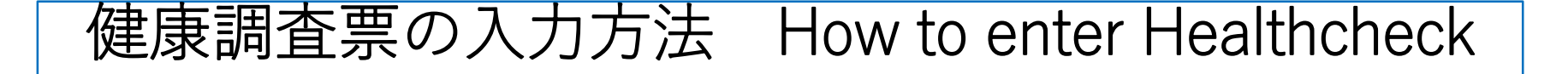

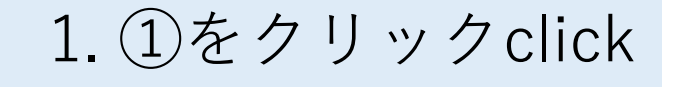

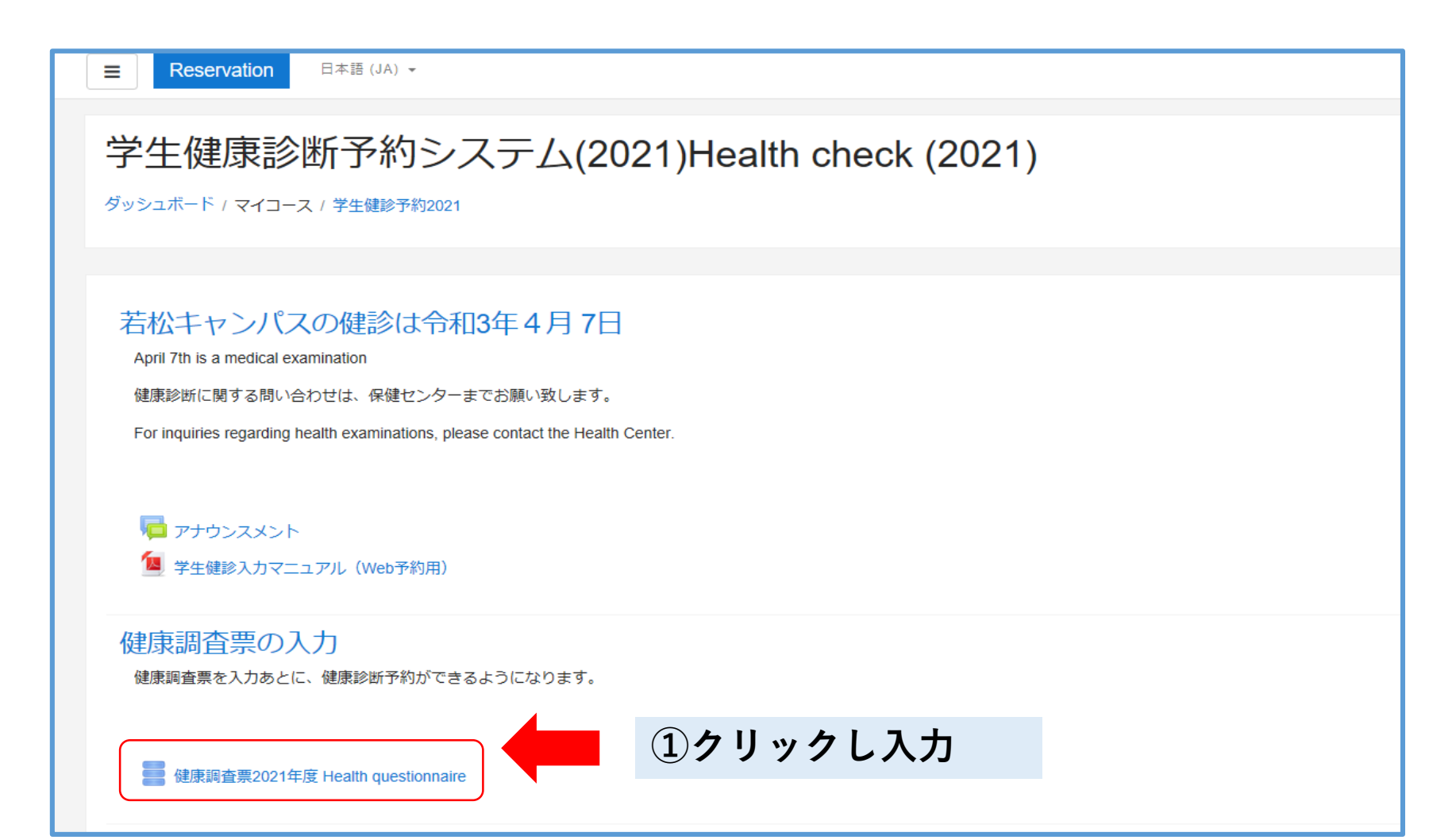

## ①「エントリを追加する」を選び回答用紙を開く ②質問に従って、回答する

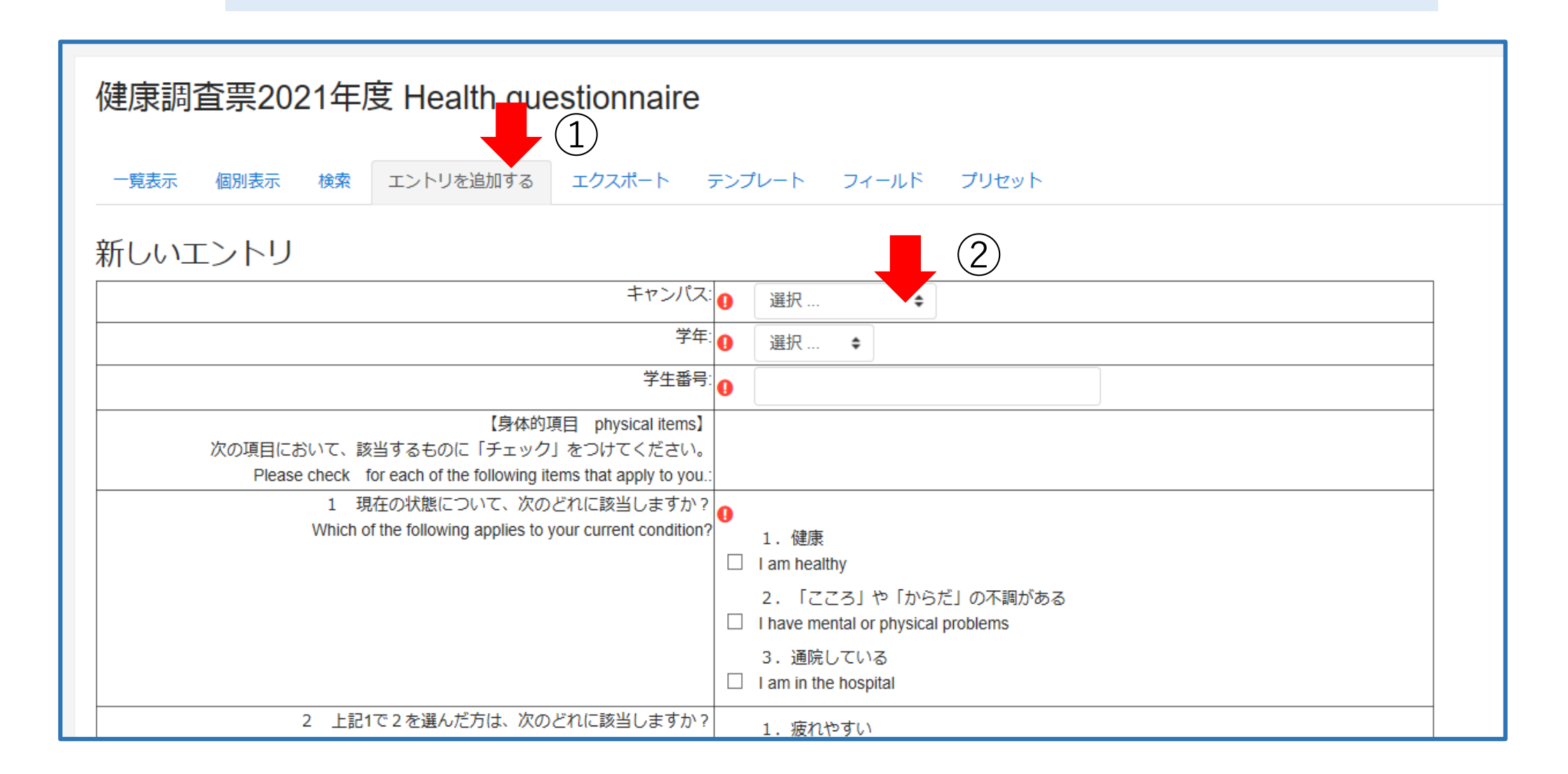

## ③全て回答が終了したら、「保存して表示する」をクリック

| 9 いつもより気が重くて、憂鬱になることは 👔                                              | 1. 全くなかった Not at all ◆                             |
|----------------------------------------------------------------------|----------------------------------------------------|
| Have you recently been feeling unhappy or depressed? :               |                                                    |
| 10 自信を失ったことは, 🕦                                                      | 3. あった Rather more than usual 💠                    |
| Have you recently been losing confidence in yourself?:               |                                                    |
| 11 自分は役に立たない人間だと考えたことは 🕦                                             | 3. あった Rather more than usual 💠                    |
| Have you recently been thinking of yourself as a worthless person? : |                                                    |
| 12 一般的にみて、しあわせといつもより感じたことは 🕦                                         | 3. あまりなかった No more than usual   ◆                  |
| Have you been feeling reasonably happy, all things considered? :     |                                                    |
| 13 現在、心理力ウンセラーに相談したいことがありますか? 🕦 🦷                                    | 2. いいえ No 🜩                                        |
| Would you like to consult a counselor? :                             |                                                    |
|                                                                      | 保存して表示する保存して次を追加する                                 |
| ◀ 学生健診入力マニュアル(Web予約用)                                                | <ul><li> <li>         · ③で入力完了     </li></li></ul> |
|                                                                      | پر الزی الزی الزی الزی الزی الزی الزی الزی         |

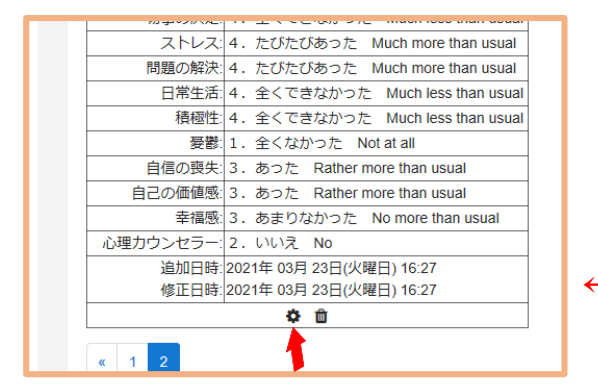

←修正したいときは設定クリックで回答を編集できます If you want to fix, you click